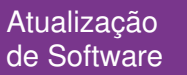

# Folha de Pagamento

## Quitação de Estagiário

ſ₁ĵ \_\_\_@\_\_\_\_\_\_

SIM 55481

#### Telas:

Quitação > Cálculo para Estagiário **Objetivo da Adequação:** Implementar cálculo de rescisão contratual de estagiários.

#### Adequações realizadas:

Implementados eventos internos e telas para quitação de estagiário e consulta da quitação.

#### Alterações realizadas no módulo com os exemplos de telas

Deverão ser criados 3 eventos para o cálculo de quitação de estagiários em 'Cadastro > Eventos > Cadastro de Eventos'.

O primeiro para o cálculo do saldo de bolsa auxílio do mês de rescisão com o evento interno 630 – Saldo bolsa auxílio (para gerar automaticamente em rescisão).

Descanso do estagiário na rescisão com o evento interno 631 – Recesso. Descanso proporcional do estagiário na rescisão com o evento interno 632– Recesso Proporcional.

As funcionalidades e recursos serão demonstrados a seguir.

Atendimento em todo Brasil! praxio.com.br

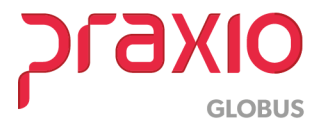

### Adequações realizadas

1- Cadastro do evento para o saldo da bolsa auxílio quitação.

**Evento interno:** 630 – Saldo Bolsa auxílio (gerar automaticamente na quitação)

Rotina do evento: Dias

| adastro   Configurações Logais                 | Autoriza Lleuários a Variávais Lleformações eSocial   |
|------------------------------------------------|-------------------------------------------------------|
| Código Descricão                               | Autoriza Ostuarios a variavers   mitorinações esociar |
| 1101_ A BOLSA AUXILIO                          |                                                       |
| Descrição completa                             |                                                       |
| BOLSA AUXILIO                                  |                                                       |
| Tipo de evento                                 |                                                       |
| Provento                                       | C Informativo (Coluna Desc.)                          |
| C Desconto                                     | C Informativo (Coluna Prov.)                          |
| C Base                                         |                                                       |
|                                                | Apenas para Digitação                                 |
| Rotina                                         | Acréscimo Valor Min. Valor Máx.                       |
| 02 · Dias                                      | ▼ 100,000000 0,000000 0,000000                        |
| Bases Disponíveis                              | Bases Autorizadas                                     |
| 02 Salario auxiliar 1                          | Somar > + 01 Salario atual                            |
| 03 Salario auxiliar 2                          |                                                       |
| 04 Salario auxiliar 3<br>05 Salario auxiliar 4 | <u>Subtrair</u>                                       |
| 06 Salario auxiliar 5                          | < Revoga                                              |
| 07 Salario auxiliar 6                          |                                                       |
| 08 Salario anterior                            | ✓ << <u>I</u> odos                                    |
| 3ase Auxiliar                                  |                                                       |
| /4                                             |                                                       |
| Tabela progressiva                             |                                                       |
|                                                |                                                       |
| Imprimir valor na referência (ev               | rento de rotina Valori                                |
| Código evento interno                          |                                                       |
| 630 🙀 Saldo bolsa auxilio(p                    | para gerar automaticamente em quitacao)               |
| <u> </u>                                       |                                                       |

Figura 01

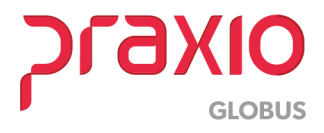

2- Cadastro do evento para o recesso na quitação. **Evento interno:** 631 - Recesso **Rotina do evento:** Dias

| Código Descrição                               |                                                          |
|------------------------------------------------|----------------------------------------------------------|
|                                                |                                                          |
| Descrição completa                             |                                                          |
| RELESSU                                        |                                                          |
| Tipo de evento                                 | C. Information (Column Dava )                            |
| · Provento                                     | C Informative (Column Desc.)                             |
| C Desconto                                     | s informativo (Coluna Prov.)                             |
| , pase                                         | Annual Print M                                           |
| Rotina                                         | Apenas para Digitação<br>Acréscimo Valor Min, Valor Máx, |
| 03 - Valor                                     | ▼ 100,000000 0,000000 0,00000                            |
| Bases Disponíveis                              | Bases Autorizadas                                        |
| 02 Salario auxiliar 1                          | Somar > + 01 Salario atual                               |
| U3 Salario auxiliar 2<br>04 Salario auxiliar 3 | Cubicair >                                               |
| 05 Salario auxiliar 4                          |                                                          |
| 06 Salario auxiliar 5<br>07 Salario auxiliar 6 | < <u>R</u> evoga                                         |
| 07 Salario auxiliar 6<br>08 Salario anterior   | v < <todos< td=""></todos<>                              |
| Rase Auxiliar                                  |                                                          |
| 44                                             |                                                          |
| Tabela progressiva                             |                                                          |
| 44                                             |                                                          |
| Imprimir valor na referência (ev               | vento de rotina Valor)                                   |
| Código evento interno                          |                                                          |
|                                                |                                                          |

Figura 02

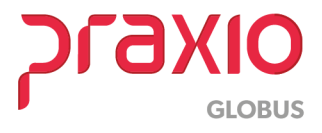

2- Cadastro do evento para o recesso na quitação. **Evento interno:** 632 – Recesso Proporcional **Rotina do evento:** Dias

| Código Descrição                               |                     |                  | mayoes could |               |           |
|------------------------------------------------|---------------------|------------------|--------------|---------------|-----------|
| 1103_ 🙀 RECESSO PROPOR                         | CIONAL              |                  |              |               |           |
| Descrição completa                             |                     |                  |              |               |           |
| RECESSO PROPORCIONAL                           |                     |                  |              |               |           |
| Tipo de evento                                 |                     |                  |              |               |           |
| Provento                                       |                     | Information      | mativo (Colu | na Desc.)     |           |
| C Desconto                                     |                     | Infor            | mativo (Colu | na Prov.)     |           |
| C Base                                         |                     |                  |              |               |           |
|                                                |                     |                  |              | Apenas para D | igitação  |
| Rotina<br>02. Malas                            |                     |                  | 100.000000   | Valor Min. V  | alor Máx. |
| US-Valor<br>Researchisto                       |                     | <u> </u>         | Pages Auto   | 0,000000      | 0,000000  |
| 02 Salario auviliar 1                          |                     | C                | A 01 Salario | atual         |           |
| 03 Salario auxiliar 2                          | ^ -                 | somar >          |              | aluar         |           |
| 04 Salario auxiliar 3                          |                     | Subtrair >       |              |               |           |
| US Salario auxiliar 4<br>DE Salario auxiliar 5 |                     | ( Dougo          | 1            |               |           |
| 07 Salario auxiliar 6                          | _                   | < <u>n</u> evoga |              |               |           |
| 08 Salario anterior                            | ~                   | << <u>T</u> odos |              |               |           |
| Base Auxiliar                                  |                     |                  | _,           |               |           |
|                                                |                     |                  |              |               |           |
| Tabela progressiva                             |                     |                  |              |               |           |
| 44                                             |                     |                  |              |               |           |
| Imprimit valor na referência (ever             | oto, de rotina Valo | rì               |              |               |           |
| Código evento interno                          |                     |                  |              |               |           |
| 632 Recesso Proporcional                       |                     |                  |              |               |           |
|                                                |                     |                  |              |               |           |

Figura 03

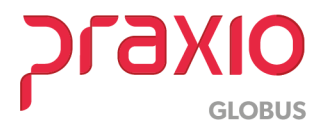

Após a criação de eventos o cálculo da rescisão contratual de estagiário poderá ser efetuado na tela 'Quitação > Cálculo para Estagiário', no campo 'Código' só irá popular os estagiários.

No campo 'Recesso' o usuário irá definir a data a partir de qual o sistema deve efetuar o cálculo do recesso, se preferir, pode colocar também a quantidade de dias de recesso e o sistema fará o cálculo através da quantidade de dias.

| 🂋 FLP - Quitação(Estagiários)                                                                                                 | ×                                       |
|----------------------------------------------------------------------------------------------------|-----------------------------------------|
| Saída                                                                                                    |                                         |
| Empresa Filial                                                                                                    |                                         |
| 004                                                                                                    | <b>v</b>                                |
| Código         Nome           014897         (A)                                                                              | Admissão<br>18/11/2015                  |
| Quitação Digitação de Variáveis                                                                                               |                                         |
| Competência         Desligamento           31/10/2016         IS         04/10/2016         IS         Motivo de Desligamento | ▶<br>DR SEM JUSTA CAUSA                 |
| Dias Trabalhados Último dia trabal. Tempo de Serviço (dias) 4  16/10/2016  3  0                                               | Recesso Dias recesso<br>01/01/2016 IS 0 |
| Homologação Local da Homologação 04/10/2016 3                                                                                 |                                         |
| Texto para o Campo 21                                                                                                    |                                         |
| Banco Assir                                                                                                    | atura Empregador / Preposto             |
| Agência Assin                                                                                                    | atura Autorizada da Empresa             |
| Dt. Ini. Vt. Dt. Fin Vt. Nom<br>7 / 19 7 / 19 3                                                                               | e da Empresa (Carimbo)                  |
| ✓ <u>C</u> onfirma                                                                                                    |                                         |

Figura 04

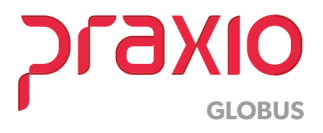

Foi criada também a aba 'Digitação de Variáveis' para que seja possível lançar ao estagiário proventos e descontos para a rescisão.

| 💋 FLP - Quitação(Estagiários)                  |      |            |             |      |                                  | X        |
|------------------------------------------------|------|------------|-------------|------|----------------------------------|----------|
| <u>S</u> aída                                  |      |            |             |      |                                  |          |
| Empresa                                        |      |            | Filial      |      |                                  |          |
| 004                                            |      | <b>_</b>   | 001         |      |                                  | <b>v</b> |
| Código Nome                                    |      |            |             |      | Admissão                         |          |
|                                                |      |            |             |      | J18/11/2015                      |          |
| <u>Q</u> uitação <u>Digitação de Variáveis</u> |      |            |             |      |                                  |          |
| Evento                                         |      | R          | leferência/ | Vabr | Eventos com cálculos automáticos |          |
|                                                |      |            |             | 0,00 |                                  |          |
| ▼ Cód. Descrição                               | Tipo | Refeiência | Origem      | ^    | ]                                |          |
| ► 220 ADIANTAMENTO                             | D    | 200        | QU          |      |                                  |          |
| 360 DIF BOLSA ESTAGIO                          | P    | 159        | QU          |      |                                  |          |
|                                                |      |            |             |      |                                  |          |
|                                                |      |            |             |      |                                  |          |
|                                                |      |            |             | ×    | ]]                               |          |
| DESCONTO - VALOR                               |      |            |             |      |                                  |          |
| Observações                                    |      |            |             |      |                                  |          |
|                                                |      |            |             |      |                                  | $\sim$   |
|                                                |      |            |             |      |                                  |          |
|                                                |      |            |             |      |                                  |          |
|                                                |      |            |             |      |                                  |          |
| 4                                              |      |            |             |      |                                  |          |
|                                                |      |            |             |      |                                  |          |
|                                                |      | <u> </u>   | nfirma      |      |                                  |          |

Figura 05

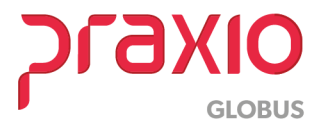

#### SIM 55481

Foi desenvolvido um único de termo de rescisão contratual para os estagiários, pois não homologação:

| TER                                                                                                    | MO DE RESCISA   | O DO C  | ONTRATO               | Do estagiári             | 0                              |
|----------------------------------------------------------------------------------------------------|-----------------|---------|-----------------------|--------------------------|--------------------------------|
| 1000.0300.0033.0001 - ADMINISTRACAO                                                                                                    | REGISTRO: 01489 | 7       | DATA DE CALCI         | JLO: 16/10/2016          | COMPETÊNCIA: 31/10/2016        |
| IDENTIFICAÇÃO DO EMPREGADO                                                                                                    | DR              |         |                       |                          |                                |
| 64 CNPU/CEI                                                                                                    | 02 EMPTEIGA     | 004     |                       |                          |                                |
| 20 ENDERED & CORADOLED Nº ANDAL ANALITANEN                                                                                                    |                 |         |                       |                          | L DA DARRED                    |
|                                                                                                    |                 | 1       | 11                    |                          |                                |
| & MUNCIPIO                                                                                                    | 06 UF           | er ce   | P                     | OR CINAL                 | 09 CNPJ/CEI TOMADORI           |
| CONTAGEM                                                                                                    | MG              |         | 32241260              | 492130                   |                                |
| IDENTIFICAÇÃO DO TRABALHAD                                                                                                    | OR              |         |                       |                          |                                |
| 10 PIS/ PRISEP 11 NOME                                                                                                    |                 | _       |                       |                          | RINGKO                         |
| 12 INCOMENDATION OF AND A AND A AND | 20              |         |                       |                          | ESTAGIARIO                     |
|                                                                                                    |                 | 130     |                       |                          | MANTIQUEIRA                    |
| 14 MUNCIPO                                                                                                    | 15 UF           | 16 GEP  |                       | IF CARTEIRA DE TRAD      | ALHO (MP, SÉRIE E UF)          |
| BELOHORIZONTE                                                                                                    | MG              |         | a set                 |                          |                                |
| 10                                                                                                    | 07/01/1996      | 20 NOME |                       |                          |                                |
| DADOS DO CONTRATO                                                                                                    |                 |         |                       |                          |                                |
| Vake Bolas                                                                                                    |                 |         |                       | 22 DATA ADMISSÃO         | 24 DATA AFASTAMENTO            |
| 880,00                                                                                                    |                 |         |                       | 18/11/2015               | 04/10/2016                     |
| EMPREGADOR SEM JUSTA CAUS                                                                                                    | SA              |         |                       |                          |                                |
| DISCRIMINAÇÃO DAS VERBAS R                                                                                                    | ESCISÓRIAS      |         |                       |                          |                                |
| 00060 Dif Bolsa Estacio                                                                                                    |                 | 159.00  | 00220 Adjantame       | nto                      | 200.00                         |
| 01101 Bolsa Auxilio                                                                                                    | 16,00           | 469,33  | Total Des             | contos                   | 200,00                         |
| 01103 Hecesso Proporcional<br>Total Provention                                                                                                    | 09/12 avos      | 660,00  |                       |                          |                                |
|                                                                                                    |                 |         |                       |                          |                                |
|                                                                                                    |                 |         |                       |                          |                                |
|                                                                                                    |                 |         |                       |                          |                                |
|                                                                                                    |                 |         |                       |                          |                                |
|                                                                                                    |                 |         |                       |                          |                                |
|                                                                                                    |                 |         |                       |                          |                                |
|                                                                                                    |                 |         |                       |                          |                                |
|                                                                                                    |                 |         |                       |                          |                                |
|                                                                                                    |                 |         | VALOR LÍQUIDO         |                          | 1,068,32                       |
|                                                                                                    |                 |         |                       | ·                        | 1.000,00                       |
| FORMALIZAÇÃO DA RESCISÃO                                                                                                    |                 |         | 20                    |                          |                                |
| 56 LOCAL E DATA DO RECESIMENTO                                                                                                    |                 |         | 57 CARIMOD E ASS<br>1 | NATURA DO EMPREGADOR OU  | PREPOSITO                      |
|                                                                                                    |                 |         | 3                     |                          |                                |
| 58 ASSINATURA DO ESTACIÁRIO                                                                                                    |                 |         | SP ASSINATURA DO      | RESPONSÁVEL LEGAL DO EST | AGIÁRIO -                      |
|                                                                                                    |                 |         |                       |                          |                                |
|                                                                                                    |                 |         | 61 DIGITAL DO EST     | AGIÁRIO                  | 62 DIGITAL DO REPONSÁVEL LEGAL |
|                                                                                                    |                 |         |                       |                          |                                |
|                                                                                                    |                 |         |                       |                          |                                |
|                                                                                                    |                 |         |                       |                          |                                |
| ·                                                                                                    |                 | ×.      |                       |                          |                                |
|                                                                                                    |                 |         |                       |                          |                                |
|                                                                                                    |                 |         |                       |                          |                                |
| CARIMBO E ASSINATURAA UTORIZADA DO ASSIST                                                                                                    | ENTE            | 27 - 12 |                       |                          |                                |

Figura 06

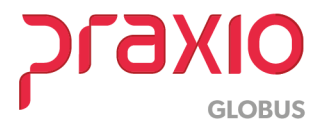

#### SIM 55481

Na tela 'Quitação > Cadastro Estagiário' o usuário poderá acessar a rescisão já calculada e acessar as informações e reimprimir o termo de rescisão contratual.

| ída                       |                     |                                   |          |                     |              |                   |                                       |        |
|---------------------------|---------------------|-----------------------------------|----------|---------------------|--------------|-------------------|---------------------------------------|--------|
| npresa                    |                     |                                   |          | Filial              |              |                   |                                       |        |
| 04                        |                     |                                   |          | - 001               |              |                   |                                       |        |
| ódigo<br>14897            | Nome                |                                   | -        | Admiss<br>18/11     | :ão<br>/2015 | Compet<br>31/10/2 | <b>ência</b><br>2016 <u>15</u> 🏹 🗖 Ca | incela |
| Motivo do                 | desligam<br>EMPREGA | empressão<br>ento<br>DOR SEM JUST | A CAUSA  |                     |              |                   | Desligamento                          | 15     |
| )ias Trabalha<br>4        | dos<br>文            | Data do cálculo<br>16/10/2016     | Tempo de | Serviço (dias)<br>O | Reces        | so<br>/2016       | Dias recesso                          | •      |
| lomologação<br>04/10/2016 | /Pagto              | .ocal da Homolo;<br>TESTE         | gação    |                     |              |                   |                                       |        |
| anco                      |                     |                                   |          | Agência             | <u>.</u>     |                   |                                       |        |
| )bservações               |                     |                                   |          |                     |              |                   |                                       | -      |
|                           |                     |                                   |          |                     |              |                   |                                       |        |
| fotivo Cance              | lamento             |                                   |          |                     |              |                   |                                       | ~      |
|                           |                     |                                   |          |                     |              |                   |                                       |        |
|                           |                     |                                   |          |                     |              |                   |                                       |        |

Figura 07

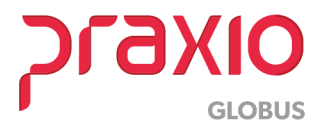

#### SIM 55481

Após o cálculo de rescisão de estagiário a data de desligamento será alimentada automaticamente a tela de cadastro de estagiário. Assim não haverá mais alteração no cadastro.

| 🌈 FLP - Cadastro de Pró Labores / Autónomos / Estagiários                                                                                                    | ×                                               |
|----------------------------------------------------------------------------------------------------|-------------------------------------------------|
| Saída Cadastros                                                                                                    |                                                 |
| Empresa Filial 004  Código Nome                                                                                                    | Eato                                            |
| O14897     Aive       Tipo       Ativo       Estagiário                                                                                                    |                                                 |
| Treinamentos Códigos Figos Dados Trabalhistas Dados Zerabalhistas Dados Possoais Salarial Endereço Documentação 1 Documentação 2 Grupo                                                                                                    | Estagiário<br>Observações                       |
| Nome Completo Apelido                                                                                                    |                                                 |
| Nascimento     UF de Nascimento       07/01/1996     33     9999     BELO HORIZONTE     MG_     MINAS GERAIS       Sexo     Grau de instrução     Image: Comparison of the instrução     Image: Comparison of the instrução       Image: Feminino     B_     Image: Comparison of the instrução       Image: Comparison of the instrução     Image: Comparison of the instrução       Image: Comparison of the instrução     Image: Comparison of the instrução       Image: Comparison of the instrução     Image: Comparison of the instrução       Image: Comparison of the instrução     Image: Comparison of the instrução       Image: Comparison of the instrução     Image: Comparison of the instrução       Image: Comparison of the instrução     Image: Comparison of the instruction of the instruction of the instruct |                                                 |
| 10       BRASILEIRA         Banco conta corrente       Agência       DY       Conta corrente       Nº da Conta         33       BANCO SANTANDER       BANCO SANTANDER       Tipo sanguineo         5_       SOLTEIRO       18/11/2015       04/10/2016       Estado civil         Raça       Motivo de Desigamento       BARDA       4_       M         8_       PARDA       4_       M       EMPREGADOR SEM JUSTA CAUS         País de nascimento       País de nascimento       País de nascimento                                                                                                    | Conta<br>Conenie<br>Poupança<br>C Salário<br>SA |
| BR M BRASIL                                                                                                    |                                                 |
| 🗸 <u>G</u> ravar Cancelar 🔣 Limpar 🚳 L                                                                                                    | Excluir                                         |

Figura 08

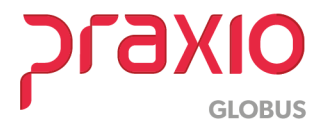